## ローカル検索方法

## FaxGO

## ご注意:スマホを CimFAX と同じルーターの WIFI に接続する必要があります。

1.

「独立アカウントを作成」を選択します。

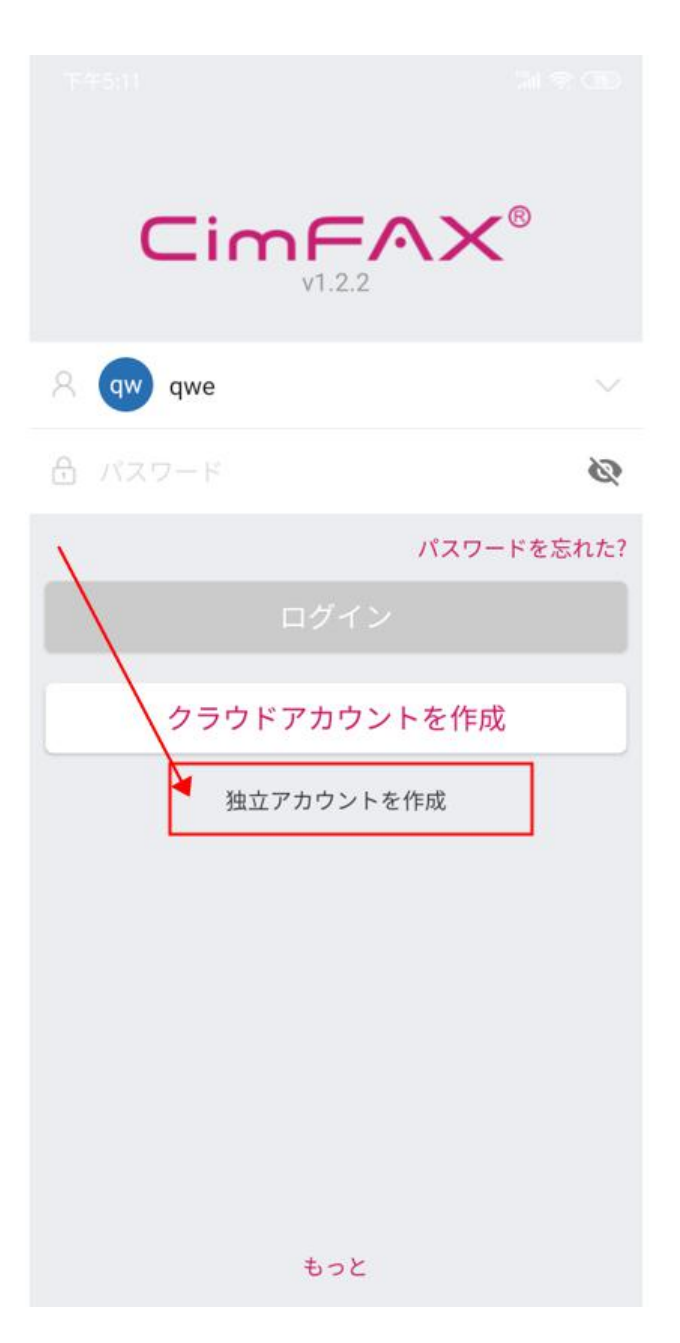

お名前、パスワードはご自由に設定してください。

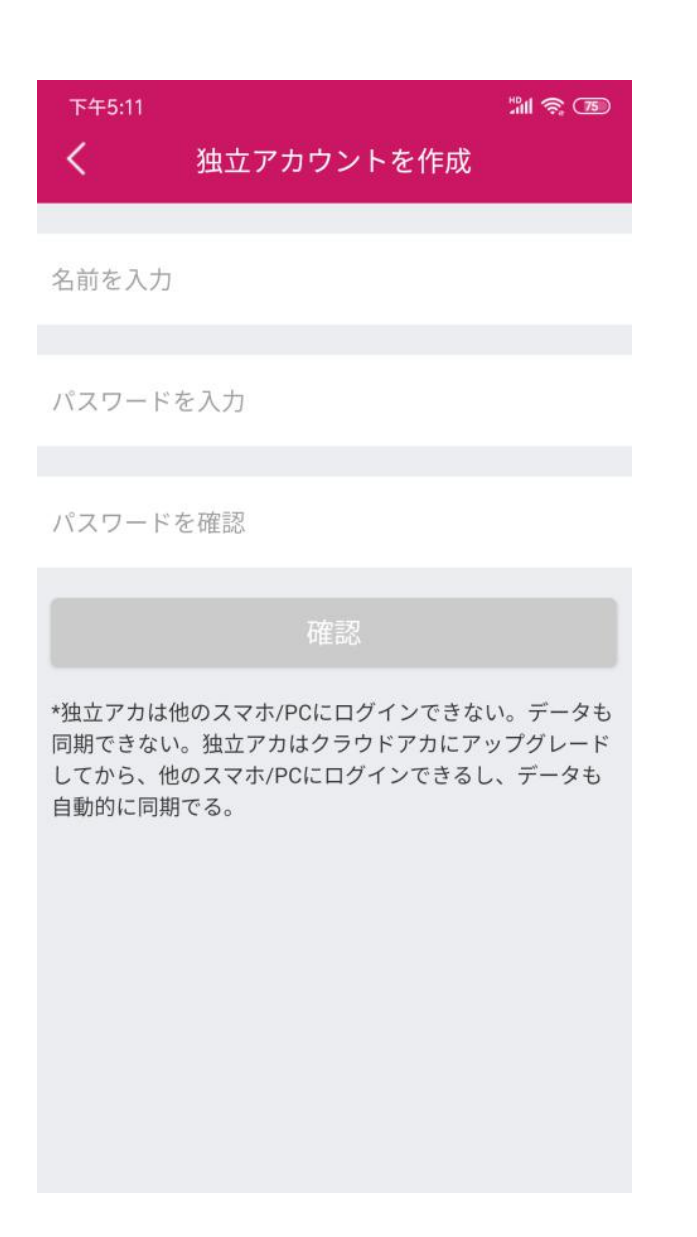

3.

設定した独立アカウントでログインします。

| CimFAX <sup>®</sup> |   |  |  |
|---------------------|---|--|--|
| A 🛛 dwe             | ~ |  |  |
| 合 パスワード             | Ø |  |  |
| パスワードを忘れた?<br>ログイン  |   |  |  |
| クラウドアカウントを作成        |   |  |  |
| 独立アカウントを作成          |   |  |  |
|                     |   |  |  |
|                     |   |  |  |
|                     |   |  |  |
|                     |   |  |  |
|                     |   |  |  |
| もつと                 |   |  |  |

クラウドアカウントアカへアップグレード画面で「後ほど」を選択します。

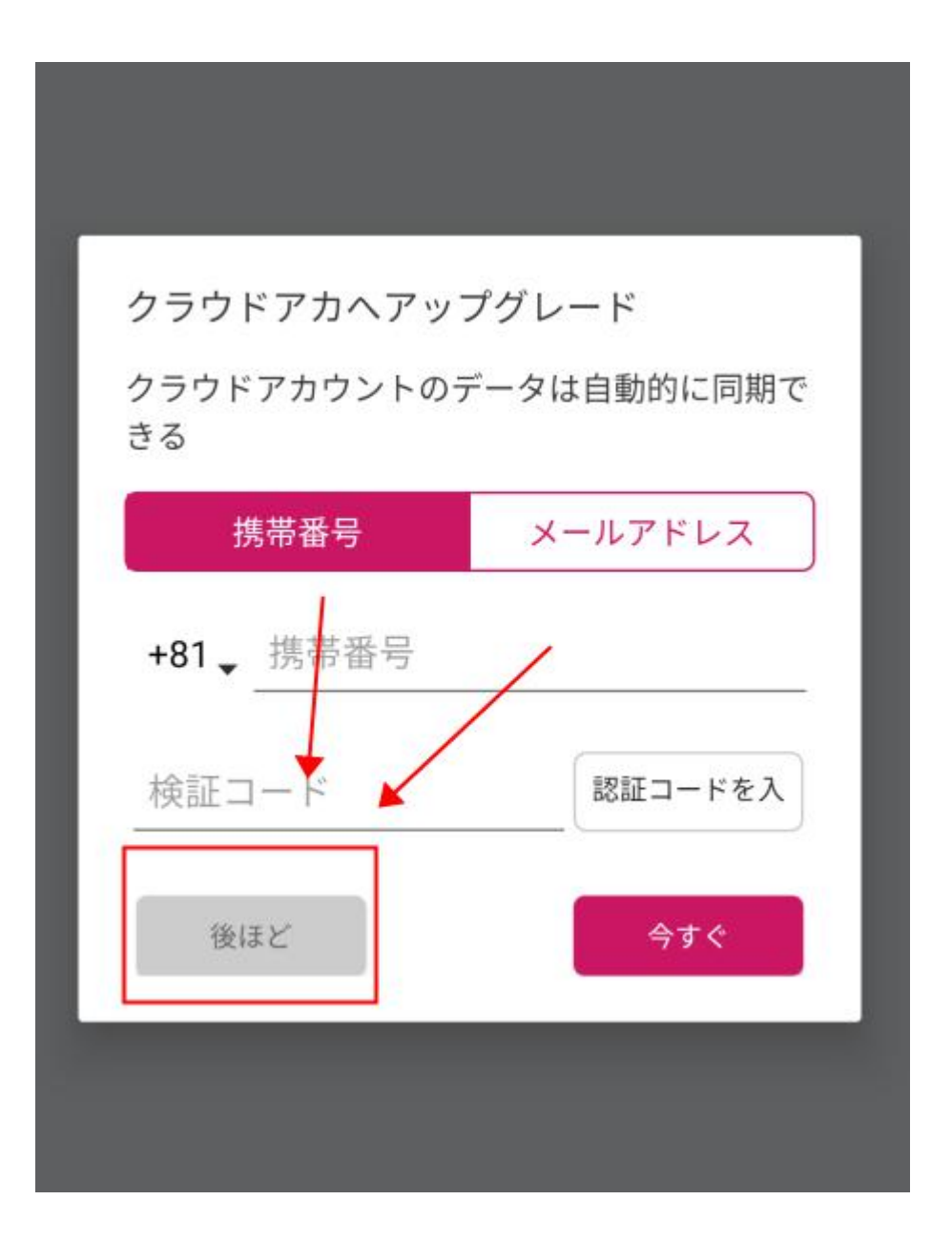

操作画面に入り、右上のアイコンをクリックして、「設備を追加」を選択してください。

| 下午5:11<br>(gw) | <b>FaxGo</b><br>設備を追加してください | #II \$ ™<br> |
|----------------|-----------------------------|--------------|
|                | /                           |              |
|                |                             |              |
|                |                             |              |
|                |                             |              |
|                |                             |              |
|                | 接続できる設備がない                  |              |
|                |                             |              |
|                |                             |              |
|                |                             | Ø            |

スマホを CimFAX の「LAN」と繋げているルーターの WIFI エリアに接続する必要があ

ります。

下図は、「発見」で CimFAX を検索できている状態です。

| 3:49 @                       |                       |      |
|------------------------------|-----------------------|------|
| <                            | 設備を追加                 | • ~  |
| 発見                           |                       | 指定   |
| 設備を検索中談                      |                       |      |
| GangdingToTuar               | njieFAX<br>10.16.6.22 | + 追加 |
| My CimFAX                    | 10.16.6.244           | + 追加 |
| My Sunshine123               | ] 10.16.7.110         | + 追加 |
| hello83588413<br>37BC6B30  P | 10.16.7.226           | + 追加 |
|                              |                       |      |
| 🍹 新しいスマートFAX設備を購入しましょう       |                       |      |